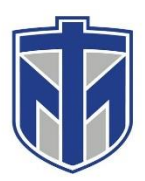

## How to access your Avaya Phone from Home (Update Greetings & Voicemail)

This tutorial will show you how to access your Avaya Phone from home

- 1. Dial 859-344-4040
- 2. Enter you extension and enter #
- 3. Enter your password and enter #
  - a. Select 1 to record message
  - b. Select 2 to get message
  - c. Select 3 to administer personal greetings

If you need any assistance please contact the IT Helpdesk in one of the following ways. Browse to <u>www.helpdesk.thomasmore.edu</u>, call 859-344-3646, email <u>helpdeskticket@thomasmore.edu</u>, or stop by the Computer Center on the lower level of the administration building.